# Instalação do Software de Ativação SAT - WINDOWS

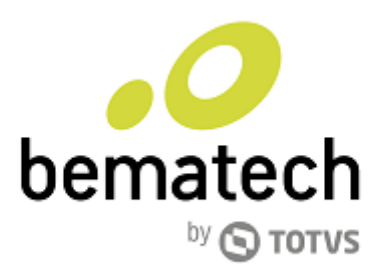

### 1. Software de Ativação SAT.

#### 1.1. O que é?

O Software de ativação é uma aplicação que oferece ao cliente a possibilidade de parametrização e configuração do disposito SAT.

Através dele é possível além das rotinas de ativação e autorização de uso executar também a consulta a logs e a atualização do dispositivo.

### 2. Pré-requisitos

Para instalar e utilizar o Software de Ativação no Windows

- 1. Acesso a Internet (para o dispositivo SAT e para o PC).
- 2. Nível de acesso ADM (para instalação de drivers e do aplicativo).
- 3. Framework .net 3.5 (normalmente já instalado através do Windows Update)
- 4. O dispositivo SAT deve obrigatoriamente estar instalado no PC com o driver atualizado.

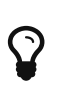

Para executar o download do driver atualizado acesse o link: http://bematechpartners.com.br/wp01/?page\_id=74#

## 3. Executando a atualização do dispositivo SAT.

Para que você possa atualizar o SAT, basta seguir os passos abaixo:

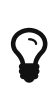

Certifique-se de que o driver USB do dispositivo SAT esteja devidamente instalado para que o processo de atualização transcorra sem problemas.

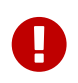

O disposito SAT deve estar conectado a Internet para que as atualizações possam ser "baixadas" e instaladas corretamente.

Após abrir o Software de Ativação, a seguinte tela irá surgir:

| SAT - Software de Ativação v02.00                                           | 0.06                  |                                   | – 🗆 X                 |
|-----------------------------------------------------------------------------|-----------------------|-----------------------------------|-----------------------|
| Menu Configuração Remota                                                    | Sistema de Retaguarda | Ajuda                             |                       |
|                                                                             |                       |                                   | bematech              |
| Ativar SAT Associar Assinatura                                              | Comunicar Certificado |                                   |                       |
| Código de Ativação<br>CNPJ Contribuinte                                     |                       | Confirmação do Código de Ativação | ?                     |
| <ul> <li>AC-SAT</li> <li>ICP-BRASIL</li> <li>Renovar Certificado</li> </ul> |                       | SP ~                              |                       |
|                                                                             |                       |                                   | Limpar Ativar         |
| 😝 Conexão: LOCAL                                                            |                       |                                   | Última Sessão: 204701 |

Para acessar a área de atualização clique no Menu e na logo na sequência em "Atualização"

| → SAT - Software de Ativação v02.00.06                                                             | - 🗆 X                                  |
|----------------------------------------------------------------------------------------------------|----------------------------------------|
| Menu Configuração Remota Sistema de Retaguarda Ajuda                                               |                                        |
| ✓ Ativação                                                                                         |                                        |
| Atualização                                                                                        |                                        |
| Bloqueio/Desbloqueio                                                                               |                                        |
| Consultas                                                                                          | bematech                               |
| Configuração                                                                                       |                                        |
| Validação de Dados Venda/Cancelamento                                                              |                                        |
| Sair Confirmação do Código de Ativação                                                             | ?                                      |
| CNPJ Contribuinte                                                                                  |                                        |
| Tipo de Certificado     UF       ● AC-SAT     SP ∨       ○ ICP-BRASIL        ○ Renovar Certificado |                                        |
| € Conexão: LOCAL                                                                                   | Limpar Ativar<br>Última Sessão: 204701 |

Ao ser carregada, a janela de atualização exibe um campo para o registro do código de ativação

configurado no seu SAT.

No exemplo abaixo utilizamos o código "bema1234" que está configurado em nosso dispositivo.

| SAT - Software de Ativação v02.00.06                  |                  | – 🗆 X                 |
|-------------------------------------------------------|------------------|-----------------------|
| Menu Configuração Remota Sistema de                   | Retaguarda Ajuda |                       |
|                                                       |                  | bematech              |
| Atualizar Software<br>Código de Ativação<br>bema 1234 |                  | 2<br>Limpar Atualizar |
| 😝 Conexão: LOCAL                                      |                  | Última Sessão: 204701 |

Ainda nesta tela, para iniciar o processo de atualização, clique no botão "Atualizar".

Ao ser iniciada e durante todo o processo de atualização surgirá uma tela que mostra a execução da instalação

conforme apresentado abaixo:

| <ul> <li>SAT - Software de Ativação v02.00.06</li> </ul> | - 🗆 🗙                 |
|----------------------------------------------------------|-----------------------|
| Menu Configuração Remota Sistema de Retaguarda Ajuda     |                       |
|                                                          | bematech              |
| Atualizar Software                                       |                       |
| Código de Ativação                                       | <b>V</b>              |
| bema 1234                                                |                       |
| Por favor, aguarde                                       |                       |
|                                                          | Limpar Atualizar      |
| 😝 Conexão: LOCAL                                         | Última Sessão: 469619 |

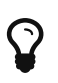

O processo de atualização do SAT pode levar cerca de 45 minutos, é de extrema importância que os equipamentos não sejam desligados ou entrem em hibernação

(no caso do computador) durante o processo.

Assim que a atualização for concluída a seguinte tela indicando o término do procedimento será apresentada:

| .0 | Retorno do S@T        |                                 | Х |
|----|-----------------------|---------------------------------|---|
|    | Campo                 | Valor                           |   |
|    | Número de Sessão      | 471309                          | ] |
|    | Código de Retorno     | 14000                           | 1 |
|    | Mensagem de Retorno   | Software Atualizado com Sucesso | 1 |
|    | Código Mensagem SEFAZ |                                 | 1 |
|    | Mensagem da Sefaz     |                                 | 1 |
|    |                       |                                 | 1 |
|    |                       | Salvar OK                       |   |

Você poderá visualizar dados da atualização, extraindo informações do SAT através da consulta de status:

| .0 SA        | AT - Software d          | le Ativação v02.00 | .06           |                 |                  |                | – 🗆 X                 |
|--------------|--------------------------|--------------------|---------------|-----------------|------------------|----------------|-----------------------|
| Me           | nu Configu               | ração Remota       | Sistema de Re | etaguarda Aj    | uda              |                |                       |
|              |                          |                    |               |                 |                  |                | bematech              |
|              | Consultar SAT            | Consultar Status   | Extrair Logs  | Teste Fim a Fim | Consultar Sessão | Consultar Rede |                       |
|              | Código de /<br>bema 1234 | Ativação           |               |                 |                  |                | ?<br>Limpar Consultar |
| \varTheta Co | nexão: LOCAL             |                    |               |                 |                  |                | Última Sessão: 796859 |

Uma vez que o SAT esteja atualizado ele deverá exibir no log os campos:

Software Básico: **02.01.00** Layout: **0.0**7

Conforme mostrado na imagem abaixo:

| .0 | Retorno do S@T               |   |                                         | ×        |
|----|------------------------------|---|-----------------------------------------|----------|
|    | Campo                        |   | Valor                                   |          |
|    | Status da Lan                |   | CONECTADO                               | ^        |
|    | Nível da Bateria             |   | ALTO                                    |          |
|    | Total de Memória             |   | 1,74 GB                                 |          |
|    | Memória Utilizada            |   | 1000,52 MB                              |          |
|    | Data e Hora Atual            |   | 14/06/2017   14:41:35                   |          |
|    | Versão Software Básico       |   | 02.01.00                                |          |
|    | Versão do Layout             |   | 0.07                                    |          |
|    | Último CF-e Emitido          |   | 41170382373077000171599000084200000     |          |
|    | Primeiro CF-e Armazenado     |   | 000000000000000000000000000000000000000 |          |
|    | Último CF-e Armazenado       |   | 000000000000000000000000000000000000000 |          |
|    | Última Transmissão de CF-e   |   | 12/04/2017   10:09:35                   |          |
|    | Última Comunicação com SEFAZ |   | 14/06/2017   14:20:21                   | <b>v</b> |
|    |                              | 1 | Salvar OK                               |          |